# Инструкция по подаче заявки на онлайн обучения в рамках проекта Код будущего

Для учеников с 8 по 11 классы.

## Шаг 1. Переход на сайт и выбор курса

Минцифры России

### ІТ-профессии для школьников:

20.35

### Разработка на Python

Научитесь работать с синтаксисом языка Python и создадите при его помощи игру, сможете работать с фреймворком Django и создать полноценный вебфорум для общения со своими друзьями, изучите библиотеку Numpy и Pandas для создания более сложных проектов, научитесь создавать собственные базы данных и работать с системой контроля версий Git

Подробнее

**СИНЕРГИЯ** 

 Переходим на сайт по ссылке: <u>https://synergyaca</u> <u>demy.com/itshool2</u> <u>022/drb/?partner=</u> eminaev

Научитесь работ создавать собсти с системой контк собственный сер используется для и создания игр

Разработ

Выбираем понравившийся курс обучения

 Нажимаем кнопку «подробнее»

Подробнее

#### Запишись на бесплатный курс программирования для школьников уже сейчас

| Имя              |
|------------------|
| Телефон          |
| Эл.почта         |
| Город            |
| Класс            |
| Отправить заявку |

Я даю согласие на обработку персональных данных и согласен на получение информационных рассылок от Университета «Синергия»

## Шаг 2. Заполнение формы

### • Заполняем все формы:

Имя

Телефон

Эл.почта

Город

Класс

• Нажать кнопку «отправить заявку»

## Шаг 3. Ждем обратной связи от менеджера

- После подачи заявки, с вами свяжется менеджер и предоставить индивидуальную ссылку для подачи заявки на Госуслугах.
- Запросит некоторые данные и проведет вас до зачисления в группу на выбранный Вами курс обучения.